# AASHTOWare Project Alaska DOT&PF

QUICK REFERENCE GUIDE:

## Compliance – QAR

#### Background:

- This process is for internal staff who are performing QAR reviews on an active contract in AASHTOWare Project.
- Fields with red asterisks are required fields and must have data.

#### Role:

CRO User

Navigation: Civil Rights & Labor → Compliance Overview

### Adding a QAR:

- Click the **CCR** tab
- Click the **Add** button
- Select the **Compliance Review Type** from the drop down
- Begin typing to search or press Enter in the **Contractor ID** autocomplete and select the contractor.
- Enter or select the General Review Date

- Begin typing to search or press enter in the **General Reviewed By** autocomplete and select the person
- Select the Contract Review Scope from the drop-down list
- Begin typing to search or press enter in the **Reviewed By** autocomplete and select the person who reviewed.
- Select the **Review Type**
- If applicable, select a value for Vendor is Compliant field
- Enter or select Vendor is **Compliant Date**
- Enter any applicable Compliance Review Comments
- Enter the Latest Compliance Review Date
- Begin typing to search or press enter in the **Individual that performed the Latest Compliance Review** autocomplete and select the person.
- If applicable, click the **Quality Assurance Review (QAR)** checkbox; when checked the following fields are available
  - $\circ$   $\,$  Enter or select Date of QAR  $\,$
  - o Enter the **Employee Name**
  - Enter the **Employee Classification**
  - Enter the **Year Level**
  - Enter the **Current Employer**
- Click Save

You can continue to update this review later, as needed.

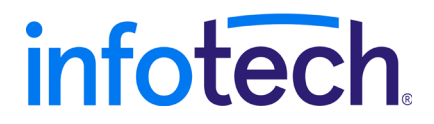

Prepared by Infotech<sup>®</sup>. Copyright © 2017. AASHTOWare Project and AASHTOWare Project Civil Rights & Labor are registered trademarks of the American Association of State Highway and Transportation Officials